# 重庆市医疗机构依法执业自查与 医务人员不良执业记分 管理系统

操作手册

## 版 本: 1.0

## 发布时间: 2023 年 7 月 3 日

重庆市医疗机构依法执业自查维护 QQ 群: 869696598 技术支持:南京中卫信软件科技股份有限公司

## 1.1 用户注册

#### 1.1.1 说明

- (1) 功能:用于对需要进行机构执业自查或人员不良执业记分的医疗机构单位、管理员 进行注册的功能
- (2) 使用对象:相关医疗机构

#### 1.1.2 业务信息

1. 扫描下面二维码下载(也可以关注重庆卫生健康卫士公众号,点击公众互动下的医疗机构 自查),点击安装好 APP 以后,进入登录页面,界面显示如下:

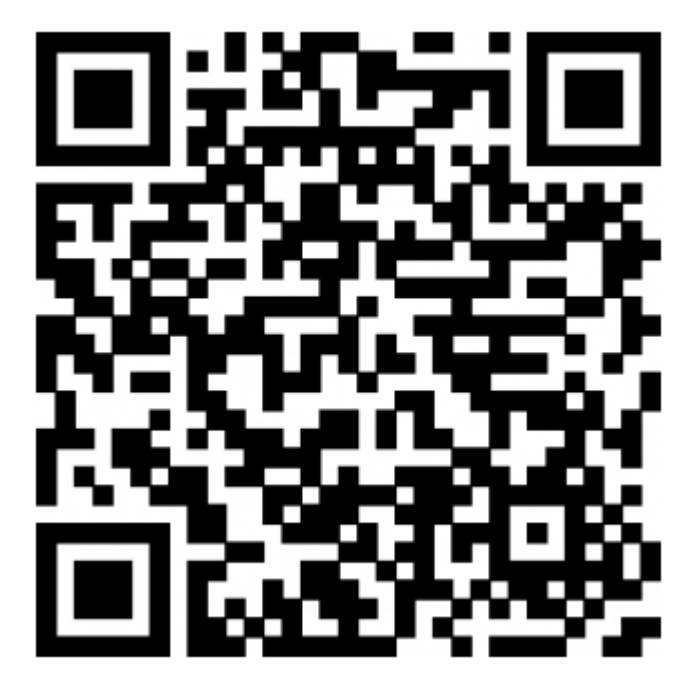

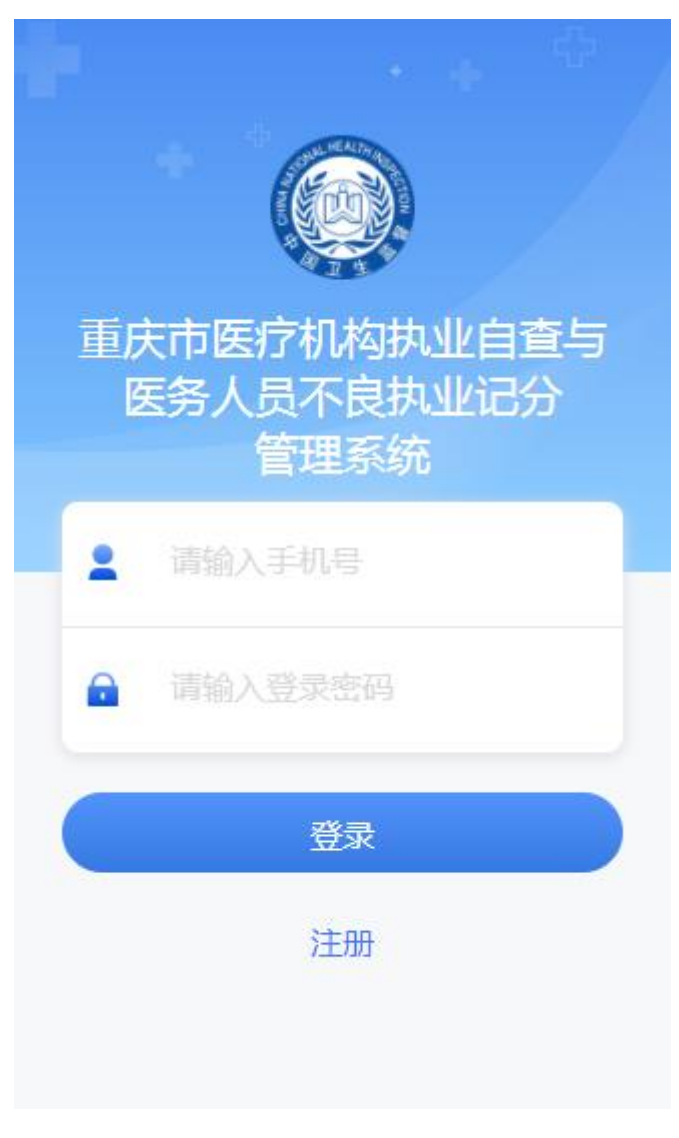

(登录页面)

2. 点击注册按钮进入到注册页面,界面显示如下:

## 医疗机构注册

## ᅌ 机构信息

<

| 医疗机构名称 | 请输入医疗机构名称 |
|--------|-----------|
|--------|-----------|

社会统一信用代码 请输入信用代码

经营地区 请选择 >

经营地址 请输入经营地址

机构级别 请选择 >

诊疗科目 请选择 >

经营性质 请选择 >

法人代表(负责人) 请输入名字

法人(负责人)身份证号 请输

**请输入身份让号**6

码

联系人请输入名字

联系电话请输入号码

(注册页面1)

| 1、医疗机构法人证书/事业法人登记证书/<br>民办非企业单位登记证书 |          |  |
|-------------------------------------|----------|--|
| 2、医疗机构执业许可证                         | E        |  |
| +                                   |          |  |
| 🗟 执业自查范围                            |          |  |
| 执业自查                                | 选择 >     |  |
| ■ 密码信息                              |          |  |
| 用户名                                 | 请输入用户名   |  |
| 身份证号码                               | 请输入身份证号码 |  |
| 手机号码                                | 请输入手机号码  |  |
| 设置密码                                | 请输入密码    |  |
| 确认密码                                | 再次输入密码   |  |
| 完成注                                 | ÈM       |  |

(注册页面2)

3. 机构证明材料的选择,界面如下:

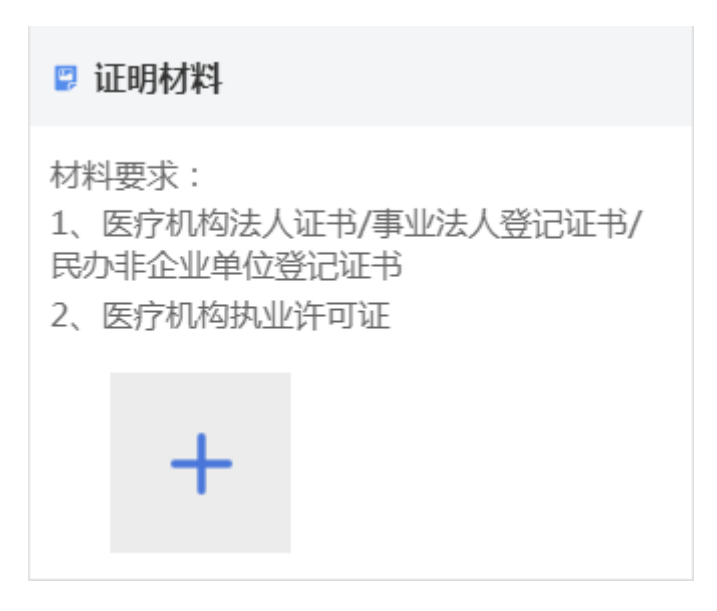

● 点击添加按钮,可以选择本地图片或者拍照

4.执业自查范围的选择,界面如下:

| く 执业自查项目 | 确定 |
|----------|----|
| ✓ 机构执业   | ^  |
| ✓ 机构资质   |    |
| ✓ 执业行为   |    |
| ✓ 执业资质   |    |
| ✓ 人员执业   | ^  |
| ✓ 医师     |    |
| □ 护士     |    |
| □ 药剂人员   |    |
| 医技人员     |    |
| 乡村医生     |    |
| 医疗文书     | ~  |
| 药品器械     | ~  |
| 医疗技术     | ~  |

(执业自查项目选择页面)

说明**:** 

● 勾选大类子类自动全部勾选,也可以单独勾选子类

5.登录用户注册,界面如下:

| ☞ 密码信息 |          |  |
|--------|----------|--|
| 用户名    | 请输入用户名   |  |
| 身份证号码  | 请输入身份证号码 |  |
| 手机号码   | 请输入手机号码  |  |
| 设置密码   | 请输入密码    |  |
| 确认密码   | 再次输入密码   |  |
| 完成注册   |          |  |

(登录用户信息)

- 身份证号码、手机号码有格式验证
- 设置密码与确认密码请保持一致
- 密码验证必须为数字和字母组合
- 完成注册之后,需要相关单位进行信息审核,审核通过后方可用手机号登录
- 此处注册后的用户默认为该医疗机构的管理员

## 1.2 管理员登录

#### 1.2.1 系统首页

功能:用于已经审核通过后的医疗机构管理员进行手机号登录,进行机构信息的修改、科室的维护和自查、记分人员的维护,以及自查记录、记分记录的查询的功能使用对象:相关医疗机构的管理员 1.登录之后,界面显示如下:

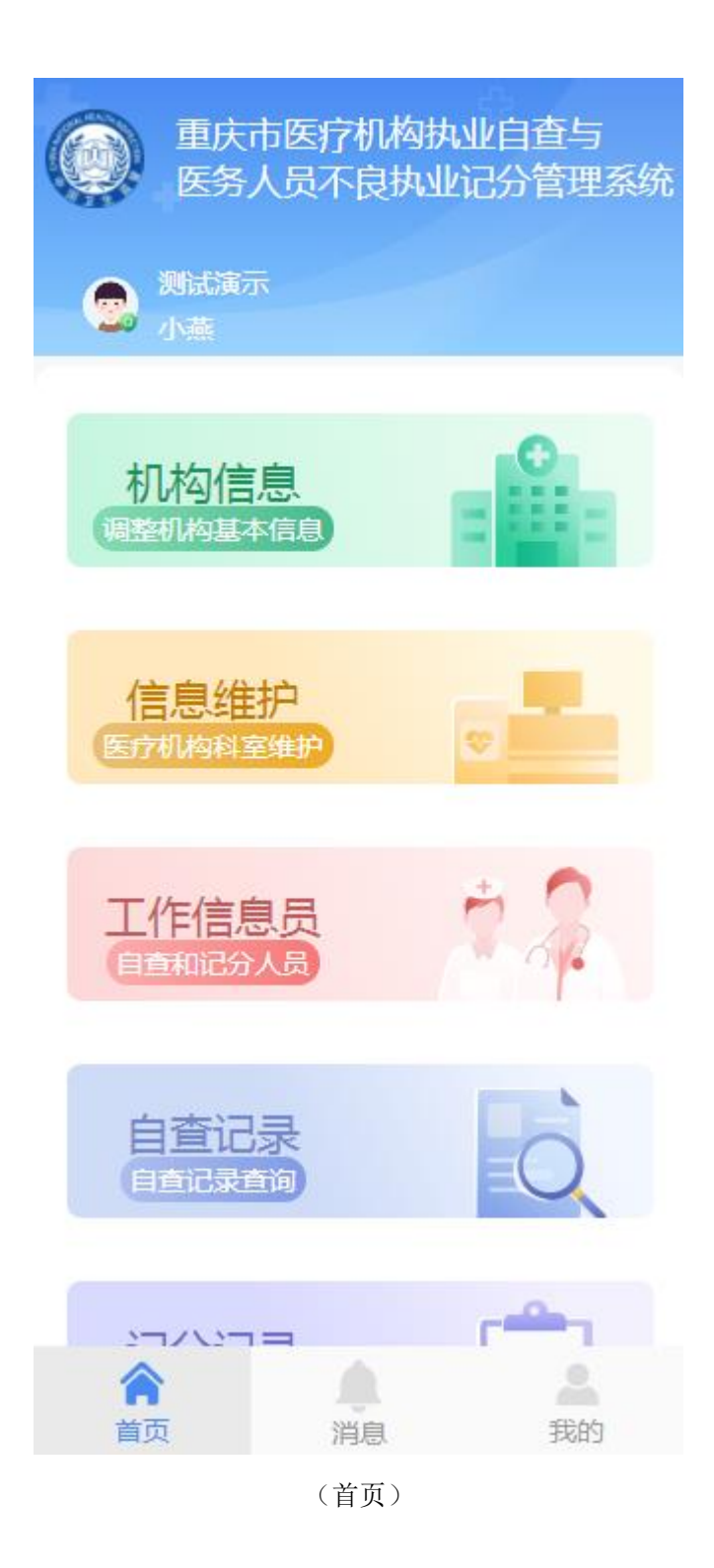

● 登录后会显示所在机构名称、用户名

#### 1.2.2 机构信息

功能:用于管理员对医疗机构单位基本的信息修改的功能

1. 点击机构信息模块,进入到单位信息基本维护页面,界面显示如下:

| <     | 单位信      | 息基本维护            |
|-------|----------|------------------|
| ◇ 机构( | 言息       |                  |
| 医疗机构  | 阳名称      | 测试演示             |
| 社会统一  | 信用代码     | 91370104MA3N1H   |
| 经营地区  | <u>x</u> | 江北区 >            |
| 经营地址  | Ł        | 经营地址             |
| 机构级别  | J        | 二级 >             |
| 诊疗科目  | 1        | 预防保健科、妇产科 >      |
| 经营性质  | Ę        | 营利 >             |
| 法人代表  | 5(负责人)   | 法人               |
| 法人(负责 | 责人)身份证   | 号                |
| 码     |          | 5212811994110620 |
| 联系人   |          | 联系人              |
| 联系电记  | 5        | 18352556347      |

(单位信息基本维护1)

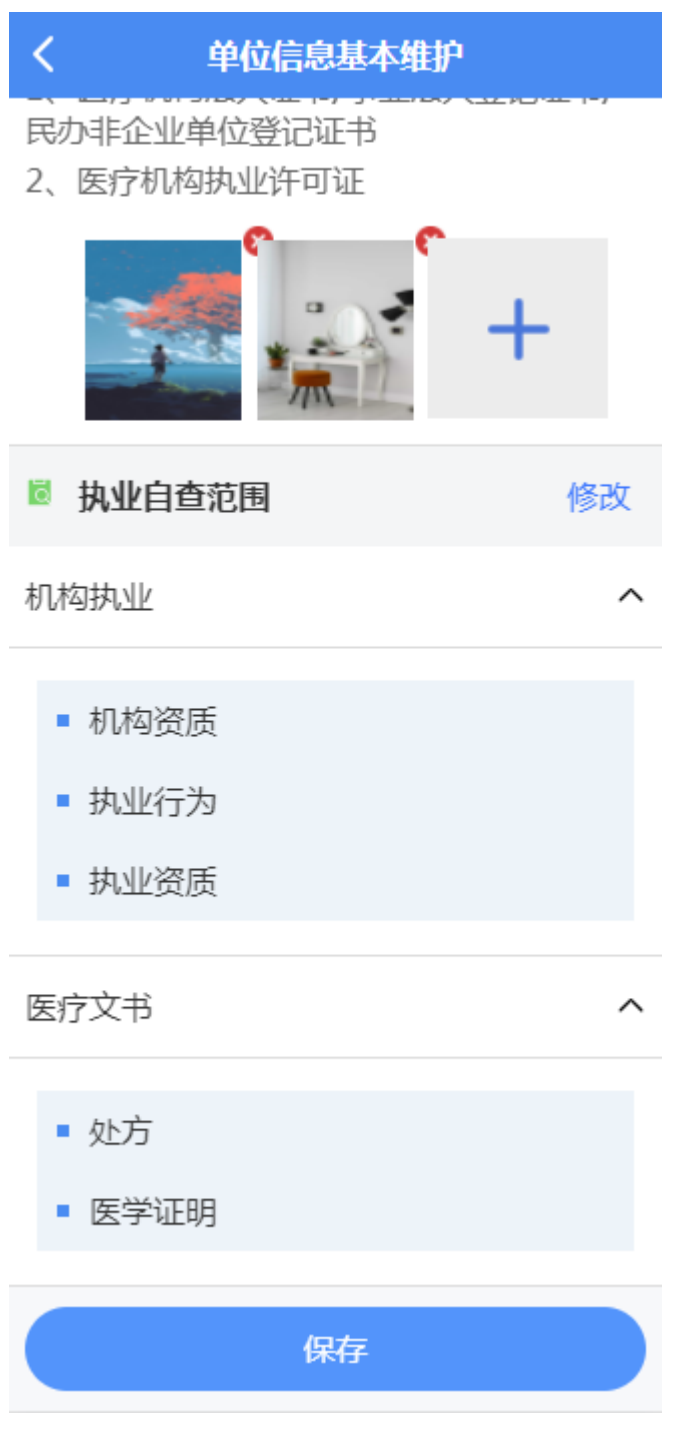

(单位信息基本维护2)

#### 1.2.3 信息维护

功能:用于管理员进行单位下科室的维护的功能

1. 点击信息维护模块,进入到科室信息维护页面,界面显示如下:

| <                 | 信息维护 |                  |
|-------------------|------|------------------|
| Q 查询条件            |      |                  |
| 科室名称              |      | 请输入科室名称          |
| 科室编码              |      | 请输入科室编码          |
|                   | 查询   |                  |
| 🛚 查询结果            |      | + <sup>添</sup> 加 |
| 演示科室<br>科室编码: 888 |      | ***              |
| iii<br>科室编码: bggg |      | •••              |
|                   | 上拉刷新 |                  |
|                   |      |                  |
|                   |      |                  |
|                   |      |                  |
|                   |      |                  |

(科室信息维护)

2.点击添加按钮,进入到添加科室页面,界面显示如下:

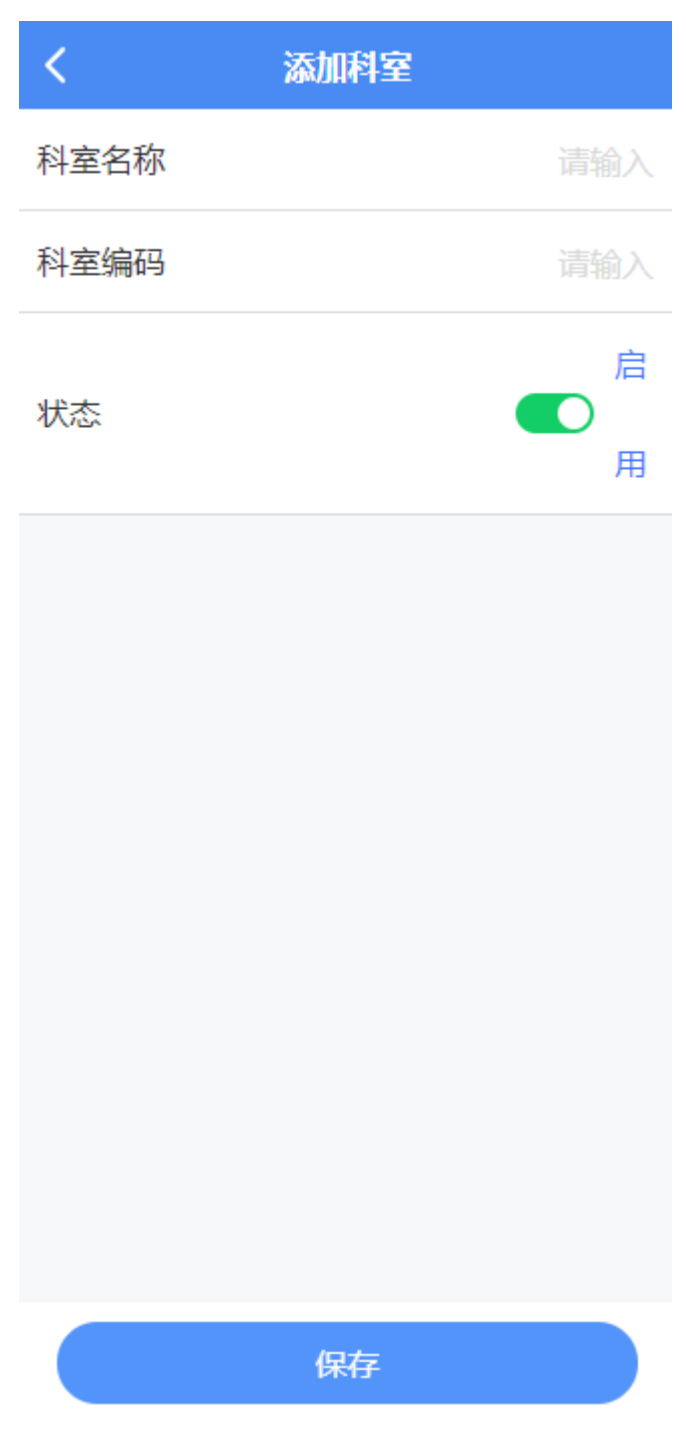

(添加科室)

说明**:** 

- 科室名称、科室编码为必填
- 状态默认为启用,点击可切换为停用
- 科室编码不可重复添加
- 添加完成后,可在查询页面,对此数据进行编辑或删除,界面显示如下:

| <                 | 信息维护    |
|-------------------|---------|
| Q查询条件             |         |
| 科室名称              | 请输入科室名称 |
| 科室编码              | 请输入科室编码 |
|                   | 查询      |
| 🖹 查询结果            | +赤      |
| 演示科室<br>科室编码: 888 | 🗹 🖻     |
| iii<br>科室编码: bggg | )       |

(科室编辑、删除)

## 1.2.4 工作信息员

功能:用于医疗机构管理员进行执业自查用户、不良记分人员的添加维护的功能 1. 点击工作信息员模块,进入到医疗机构人员查询页面,界面显示如下:

| <       | 医疗机构人员维          | 护       |
|---------|------------------|---------|
| Q 查询条(  | 4                |         |
| 科室名称    |                  | 请选择 >   |
| 人员姓名    |                  | 请输入     |
|         | 查询               |         |
| 🛚 查询结婚  | 果                | 十添加     |
| 演示自查人   |                  | •••     |
| 科室名称: 浏 | 寅示科室             |         |
| 身份证号:3  | 202831990070150  | 19      |
| 执业项目:村  | 们构执业、机构资质、       | 执业行为、执… |
| 演示不良人   | L .              | •••     |
| 科室名称: ※ | 演示科室             |         |
| 身份证号:3  | 3729251990010845 | 10      |
| 测试优化    |                  | •••     |
| 科室名称: 》 | 寅示科室             |         |
| 身份证号:3  | 3212811971060621 | 43      |

执业项目:机构执业、机构资质、执业行为、执...

(医疗机构人员查询)

2. 点击添加按钮,进入到医疗机构人员维护页面,界面显示如下:

| く 医疗机构人员维护 |          |  |
|------------|----------|--|
| 姓名         | 请输入姓名    |  |
| 所属科室       | 请选择 >    |  |
| 身份证号       | 请输入身份证号码 |  |
| 手机号        | 请输入手机号   |  |
| 业务范围       |          |  |
| □ 医疗机构自查   |          |  |
| 医疗机构不良记分   |          |  |
|            |          |  |
|            |          |  |
|            |          |  |
|            |          |  |
| 保存         |          |  |

(医疗机构人员维护)

说明**:** 

- 姓名、所属科室、身份证号、手机号为必填
- 身份证号、手机号有验证且不可重复添加
- 业务范围为多选,勾选了自查,必须进行执业自查范围的添加
- 执业自查项目仅显示当前医疗机构下的自查执业范围
- 添加完成后,可在查询页面,对此数据进行编辑或删除

#### 1.2.5 自查记录

功能:用于医疗机构管理员对该机构下所有自查人员填报的执业自查记录进行查询的功能 1. 点击自查记录模块,进入到自查记录查询页面,界面显示如下:

| く自査记录                         |     |   |
|-------------------------------|-----|---|
| Q 查询条件                        |     | ~ |
| 开始时间                          | 请选择 | > |
| 结束时间                          | 请选择 | > |
| 自查项目                          | 请选择 | > |
| 查询                            |     |   |
| ■ 查询结果                        |     |   |
| 机构执业、医疗文书、放射诊疗                |     |   |
| 自查日期:2021-04-27<br>自查人员:演示自查人 |     |   |
| 机构执业、医疗文书、放射诊疗                |     |   |
| 自查日期:2021-04-27<br>自查人员:演示自查人 |     |   |
| 机构执业、医疗文书、放射诊疗                |     |   |
| 自查日期:2021-04-27<br>自查人员:演示自查人 |     |   |
|                               |     |   |

(自查记录查询)

说明**:** 

● 查询条件可隐藏

- 开始时间不可大于结束时间
- 自查项目仅显示当前机构下的执业自查范围
- 点击查询结果数据,可进入到自查记录详情页面,界面显示如下:

| く自首             | 记录详情                                                        |  |
|-----------------|-------------------------------------------------------------|--|
|                 | 1F八页、加3710702<br>备与防护设施、质量<br>保证与放射卫生防<br>护、警示标志、放射<br>事件处置 |  |
| 自查日期            | 2021-04-27                                                  |  |
| ◎ 自查内容          |                                                             |  |
| 第一部分 医院依法执      | <b>、</b> 业指引                                                |  |
| 机构执业            | >                                                           |  |
| 医疗文书            | >                                                           |  |
| 第二部分:基础医疗机构特殊规定 |                                                             |  |
| 机构执业            | >                                                           |  |
| 医疗文书            | >                                                           |  |
| 🛢 相关材料          |                                                             |  |
| 图片资料            | 0                                                           |  |

(自查记录详情)

2.点击自查内容下级标题的向右箭头,进入到该内容下填报的具体详情,界面显示如下:

## < 机构执业 机构资质 机构许可 医疗机构执业,必须进行登记,领取《医疗 机构执业许可证》。 【是】 政府举办的医疗卫生机构不得与其他组织投 资设立非独立法人资格的医疗卫生机构,不 得与社会资本合作举办营利性医疗卫生机 构。 【是】 专项许可 医疗机构开展婚前医学检查、遗传病诊断、 产前诊断、助产技术服务以及施行结扎手术 和终止妊娠手术的,应经卫生主管部门许 可,并取得《母婴保健技术服务执业许可

【是】

医疗机构开展放射诊疗活动的,应当取得 《放射诊疗许可证》并进行放射诊疗科目登记。

(自查内容详情)

说明**:** 

● 点击相关材料的图片,可进行放大查看

证》。

#### 1.2.6 记分记录

功能:用于医疗机构管理员对该机构下所有记分人员填报的不良记分记录进行查询的功能 1.点击记分记录模块,进入到记分记录查询页面,界面显示如下:

| く 记分记录                                            |       |
|---------------------------------------------------|-------|
| Q 查询条件                                            | ^     |
| 人员姓名                                              | 请输入   |
| 身份证号                                              | 请输入   |
| 开始时间                                              | 请选择 > |
| 结束时间                                              | 请选择 > |
| 查询                                                |       |
| ▶ 查询结果                                            |       |
| 石洪波                                               |       |
| 身份证号:512301198109230<br>记分分值:2<br>记分日期:2021-04-27 | 0071  |
| 不将就                                               |       |
| 身份证号:321281199411062<br>记分分值:1<br>记分日期:2021-04-27 | 2091  |

(记分记录查询)

说明**:** 

- 查询条件可隐藏
- 开始时间不可大于结束时间
- 人员姓名、身份证号为模糊查询
- 点击查询结果数据,可进入到记分记录详情页面,界面显示如下:

| K 7     | 下良记分录入             |
|---------|--------------------|
| 医疗人员信息  | ^                  |
| 姓名      | 石洪波                |
| 身份证号    | 512301198109230071 |
| 职称      | 医师                 |
| 执业范围 外科 | 专业,医学影像和放射治疗       |
| 执业证书编号  | 210500102000502    |
| 🖥 扣分项目  | 2分                 |
| 第二条     | 2分 ∨               |
| 🖪 相关材料  |                    |
|         |                    |

(记分记录详情)

说明**:** 

- 医疗人员信息、扣分项目可点击下拉按钮进行伸缩
- 点击相关材料的图片可进行放大查看

## 1.3 自查用户登录

## 1.3.1 系统首页

功能: 医疗机构管理员添加的工作信息员, 业务范围为医疗机构自查的人员用手机号可进行 登录, 可进行医疗机构执业自查的填报、自查记录的查询的功能 使用对象: 医疗机构自查人员

1.登录之后,界面显示如下:

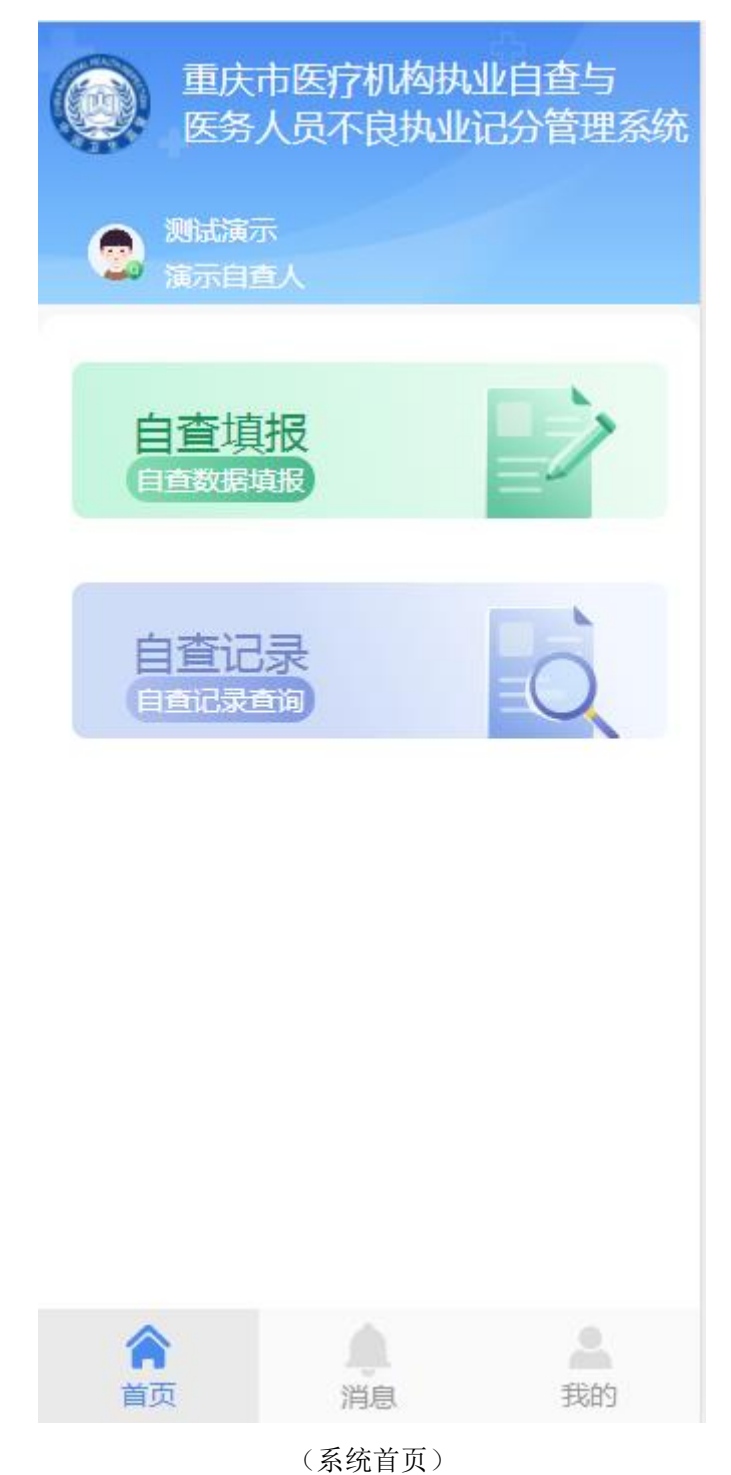

说明:

● 登录后会显示所在机构名称、用户名

功能:用于医疗机构自查人员进行医疗机构执业自查的填报的功能 1.点击自查填报模块,进入到自查填报页面,界面显示如下:

| く自査填振                                 |   |
|---------------------------------------|---|
| 第一部分 医院依法执业指引                         |   |
| 机构执业                                  | > |
| 医疗文书                                  | > |
| 放射诊疗                                  | > |
|                                       |   |
| 第二部分:基础医疗机构特殊规定                       |   |
| 机构执业                                  | > |
| 医疗文书                                  | > |
| 相关材料                                  |   |
| +                                     |   |
|                                       |   |
| 1 1 1 1 1 1 1 1 1 1 1 1 1 1 1 1 1 1 1 | R |

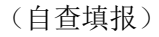

2.点击小标题右侧向右箭头,进入到具体内容的填报,界面显示如下:

| < 6                                                    | <b>几构执业</b> 确定                                         |   |
|--------------------------------------------------------|--------------------------------------------------------|---|
| 机构资质                                                   |                                                        |   |
| ■ 机构许可                                                 |                                                        |   |
| 医疗机构执业,必须<br>机构执业许可证》。                                 | 须进行登记,领取《医疗<br>,                                       | 7 |
|                                                        | 【是                                                     | ] |
| 政府举办的医疗卫生<br>资设立非独立法人<br>得与社会资本合作<br>构。                | 生机构不得与其他组织挑<br>资格的医疗卫生机构,7<br>举办营利性医疗卫生机               |   |
|                                                        | 【是                                                     | 1 |
| ■ 专项许可                                                 |                                                        |   |
| 医疗机构开展婚前[<br>产前诊断、助产技;<br>和终止妊娠手术的<br>可,并取得《母婴(<br>证》。 | 医学检查、遗传病诊断、<br>术服务以及施行结扎手术<br>,应经卫生主管部门许<br>保健技术服务执业许可 | Ċ |
|                                                        | 【是                                                     | 1 |
| 医疗机构开展放射;<br>《放射诊疗许可证》<br>记                            | 诊疗活动的 , 应当取得<br>》并进行放射诊疗科目到                            | ž |

(执业内容)

3.点击选项,可进行选项的切换,界面显示如下:

| <                                   | 机构执业                                | 确定                       |
|-------------------------------------|-------------------------------------|--------------------------|
| 机构资质                                |                                     |                          |
| ■ 机构许可                              |                                     |                          |
| 医疗机构执业,<br>机构执业许可证                  | 必须进行登记,《<br>E》。                     | 须取《医疗                    |
|                                     |                                     | 【是】                      |
| 政府举办的医疗<br>资设立非独立法<br>得与社会资本台<br>构。 | 了卫生机构不得与;<br>法人资格的医疗卫生<br>计作举办营利性医; | 其他组织投<br>生机构 , 不<br>序卫生机 |
|                                     |                                     | 【是】                      |
| ■ 专项许可                              |                                     |                          |
| 医疗机构开展如                             | 前医学检查、遗<br>☆ 技术服务以及施行               | 传病诊断、<br>行结扎手术           |
|                                     | 是                                   |                          |
|                                     | 否                                   |                          |
|                                     | 合理缺项                                |                          |
|                                     | 取消                                  |                          |

(选项切换)

4.点击相关材料中的添加按钮,可进行拍照和本地图库的选择

5.点击暂存可暂存本次填报的数据,并在自查记录查询模块可查询到

6.点击确认上报可上报本次执业自查填报的内容

说明**:** 

- 所有的题目都为必填,必须点击箭头进入确定进行保存
- 暂存的数据可进行编辑操作、确认上报后的数据不可进行编辑操作

#### 1.3.3 自查记录

功能:用于医疗机构自查人员对自己填报的执业自查记录进行查询的功能 说明:

- 整体查询功能同 1.2.5
- 仅能查询自己的填报记录
- 暂存的记录可进行编辑或者删除

## 1.4 记分用户登录

### 1.3.1 系统首页

功能: 医疗机构管理员添加的工作信息员, 业务范围为医疗机构不良记分的人员用手机号可进行登录, 可进行医疗机构人员进行记分填报、记分记录的查询的功能使用对象: 医疗机构记分人员 1. 登录之后, 界面显示如下:

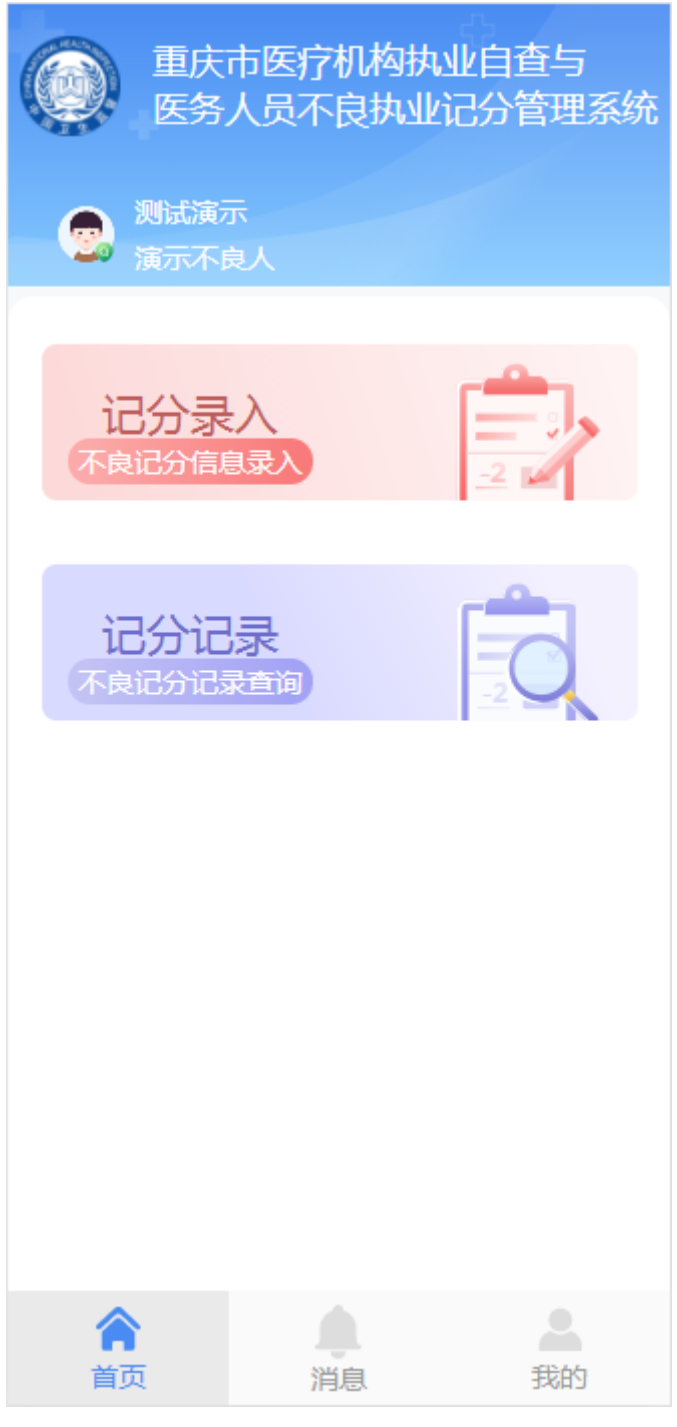

(系统首页)

● 登录后会显示所在机构名称、用户名

#### 1.3.2 记分录入

功能:用于医疗机构记分人员对医疗机构下的人员进行不良记分填报的功能 1.点击记分录入模块,进入到记分录入页面,界面显示如下:

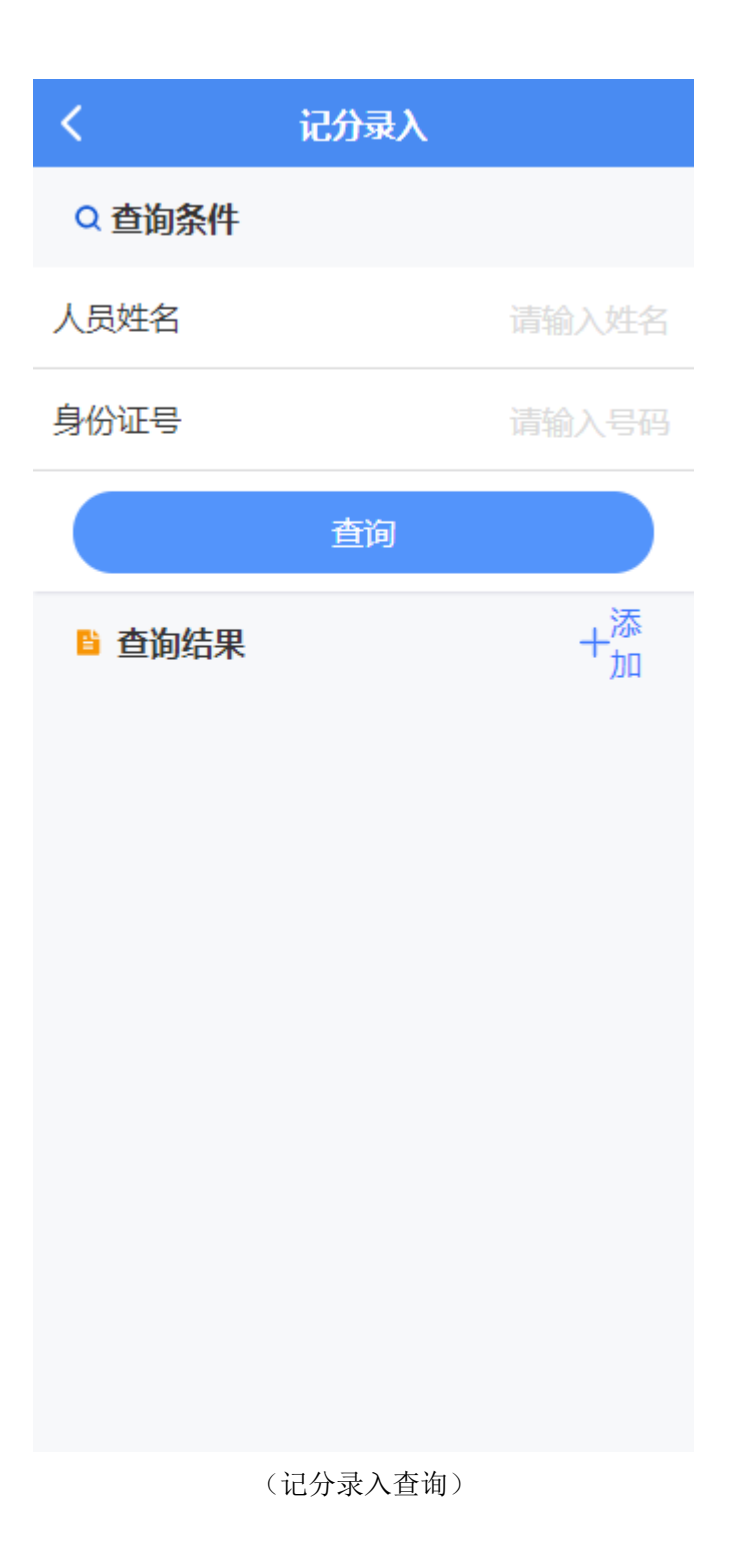

● 必须输入人员姓名或者身份证号,才可以进行查询

2.点击添加,进入到添加人员页面,界面显示如下:

| <      | 添加人员   |
|--------|--------|
| 姓名     | 请输入姓名  |
| 性别     | 请选择 >  |
| 身份证号   | 请输入号码  |
| 职称     | 请选择 >  |
| 执业范围   | 请输入    |
| 执业证书编号 | 请输入编号  |
|        |        |
|        |        |
|        |        |
|        |        |
|        |        |
|        |        |
|        | 保存     |
|        | (添加人员) |

- 姓名、性别、身份证号、职称、执业范围、执业证书编号都为必填
- 身份证号有格式验证且不可重复添加
- 添加后的人员可在记分录入查询模块查询到,界面显示如下:

| く 记分录入                      |                  |
|-----------------------------|------------------|
| Q 查询条件                      |                  |
| 人员姓名                        | 不                |
| 身份证号                        | 请输入号码            |
| 查询                          |                  |
| ◎ 查询结果                      | + <sup>添</sup> 加 |
| 不将就<br>身份证号: 32128119941106 | •••              |
| 刘不尽<br>身份证号: 50010619850815 | 0869             |
| 何不为<br>身份证号: 50024319910102 | 0263             |
|                             |                  |

(记分录入查询)

3.点击编辑按钮,可进行该医疗人员的基本信息修改

4.点击数据,进入到不良记分录入页面,界面显示如下:

| <      | 不良记分录入  |      |
|--------|---------|------|
| 医疗人员信息 |         | ~    |
| 🖥 扣分项目 |         | 0分   |
| 第一条    |         | 0分 ~ |
| 第二条    |         | 0分 ~ |
| 第三条    |         | 0分 ~ |
| 第四条    |         | 0分 ~ |
| 第五条    |         | 0分 ~ |
| ▶ 相关材料 |         |      |
| +      |         |      |
|        |         |      |
| 暂存     | <b></b> | 认上报  |

(不良记分录入)

- 医疗人员信息、扣分项目支持伸缩
- 相关材料非必传
- 点击暂存或者确认上报,必须选择扣分项目
- 暂存后的数据可在记分记录模块查询到该数据

#### 1.3.3 记分记录

功能:用于医疗机构记分人员对自己填报的不良人员记分记录进行查询的功能 说明:

- 整体查询功能同 1.2.6
- 仅能查询自己录入的记分记录
- 暂存的记录可进行编辑或者删除

## 1.5 系统消息

#### 1.5.1 系统消息

功能:用于登录用户进行系统消息的查看,界面显示如下:

|                     | 系统消息                |
|---------------------|---------------------|
| • <b>111</b><br>888 | 2021-04-26 11:50:13 |
| <b>111</b><br>888   | 2021-04-26 11:50:13 |
|                     | ↑上拉加载更多             |
|                     |                     |
|                     |                     |
|                     |                     |
|                     |                     |
|                     |                     |
|                     |                     |
|                     |                     |
| 首页                  | <b>(1)</b><br>消息 我的 |
|                     | (系统消息)              |

● 未读的消息默认显示红色标记,点击此消息可更新为已读

## 1.6 我的

## 1.6.1 我的

功能:用于登录用户对个人信息进行变更、修改密码、用户退出的功能 1.点击个人信息,进入到我的信息修改页面,界面显示如下:

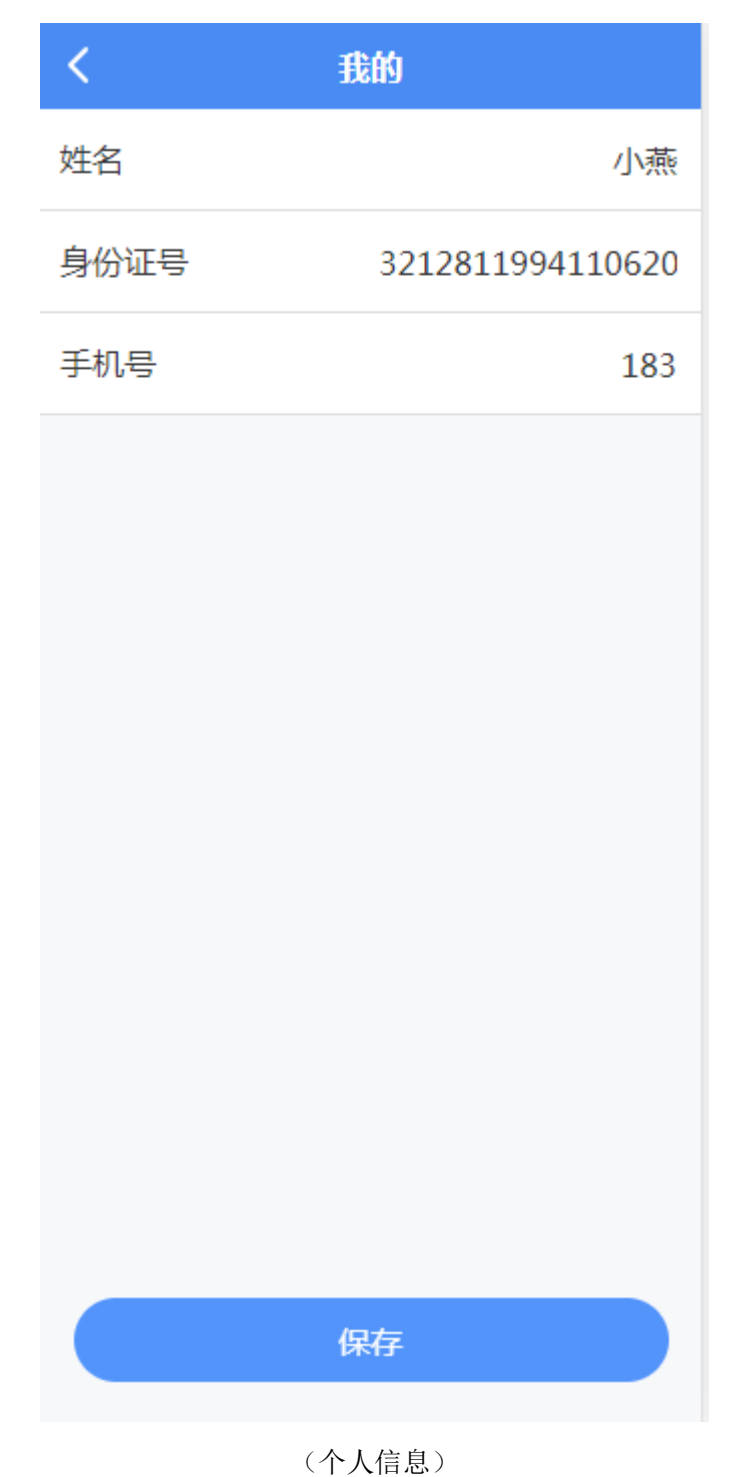

2.点击重置密码,进入到修改密码页面,界面显示如下:

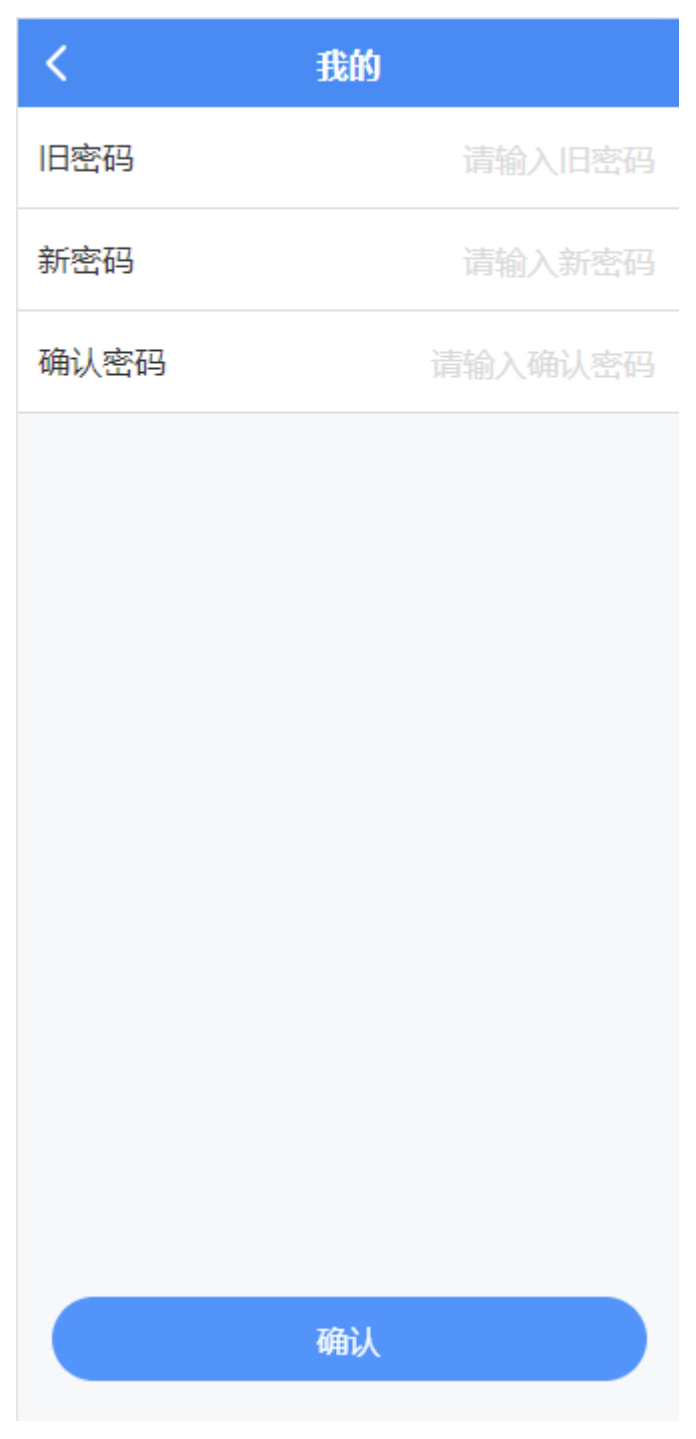

(修改密码)

3.点击退出账户,弹出退出确认框,点击确认可退出登录到登录页面,界面显示如下:

| <b>》试演示</b><br>小燕 |     |
|-------------------|-----|
| 个人信息              | >   |
| 重置密码              | >   |
| 退出                | 账户  |
| 提确定退出登录吗?         | 示   |
| 取消                | 确定  |
|                   |     |
| 首页 消              | 息我的 |

(退出登录)

2.1 注册审核

#### 2.1.1 注册审核查询

功能:用于手机端行机构执业自查或人员不良执业记分的医疗机构单位、管理员进行注册后, 显示注册单位信息,根据条件进行注册机构的筛选查看。

1.注册审核页面,注册数据显示在列表中,按照经营地区进行排序,界面显示如下:

| ( 注册审核管理 )     | R                 |                    |         |           |                    |             |    | ₩ |
|----------------|-------------------|--------------------|---------|-----------|--------------------|-------------|----|---|
| 当前位置: 注册审核     | 管理                |                    |         |           |                    |             |    |   |
| 查询条件           |                   |                    |         |           |                    |             |    |   |
| 经营地区: 重庆市      | 総営地区: 重先市 P 単位名称: |                    |         |           |                    |             |    |   |
| 机构级别:全部        | ş                 | 经营状态: 📃 通过 📃 待审    | 未通过     | 停用        |                    |             |    |   |
| 查询             |                   |                    |         |           |                    |             |    |   |
| 查询结果           |                   |                    |         |           |                    |             |    |   |
| 经营地区           | 单位名称              | 统一社会信用代码           | 机构级别    | 法人 (负责人)  | 证件号码               | 联系电话        | 操作 |   |
| 万州区            | 重庆市万州区上海医院        | 12500101451758574E | 二級      | 张学斌       | 512221196510025198 | 1340000405  | 查看 |   |
| 涪陵区            | 测规则               | 91320214MA25PWEH73 | 一级      | CC        | 320482199408061803 | 13788996655 | 查看 |   |
| 大渡口区           | 测试提示              | 91320214MA25PWEH73 | 一級      | cc        | 320482199408061803 | 13775102507 | 查看 |   |
| 江北区            | 单位信息基本维护单单位信息基本维护 | 12320102425845105L | —级      | 测试        | 320324198904195436 | 188         | 查看 |   |
| 江北区            | 测试演示              | 91370104MA3N1HWC7M | 二級      | 法人        | 321281199411062093 | 183         | 查看 |   |
| 邊南区            | 医疗机构测试qrtest001   | 91320214MA25PWEH73 | 二级      | 小宋        | 320482199408061803 | 13511669988 | 查看 |   |
| 奉节县            | 测试不良单位            | 91370104MA3N1HWC7M | 三級      | 法人        | 321281199411062093 | 18896568135 | 查音 |   |
| 秀山土家族苗族自治<br>县 | 医疗机构C001          | 91320214MA25PWEH73 | 二級      | 负责人1      | 320482199408061803 | 13775102507 | 主教 |   |
|                |                   |                    | 查询到8条记录 | , 共1页 第1页 | ee 1 20 20         |             |    |   |

#### 2.1.2 审核详情

功能:用于手机端行机构执业自查或人员不良执业记分的医疗机构单位、管理员进行注册后, 对于注册的信息进行审核,提交审核决定。

1.选择要审核的数据,跳转至审核页面进行注册数据的审核,界面显示如下:

| 任 医疗人员不良记分查询 ★ 自查记录查询 ★  | 注册审核管理 🗙                                                  |
|--------------------------|-----------------------------------------------------------|
| <返回 当前位置:注册审核管理 > 审核详情   |                                                           |
| 基本信息                     |                                                           |
| 医疗机构名称: 重庆第三人民医院         | 统一社会信用代码: 91320211MA247TDE98 机构级别: 一级                     |
| 法人(负责人): 王平平             | 证件号码: 321011111111111 联系电话: 15633221144                   |
| 经营地区: 重庆市 渝北区            | 经营地址: 重庆重庆市渝北区永兴街195号                                     |
| 营业执照: Q 查看附件             | 执业自查项目: 1.机构执业 2.人员执业 3.医疗文书 4.药品器械 5.医疗技术 6.传染病防治 7.临床用血 |
| 申核结果: ○ 通过 ● 返回<br>返回原因: |                                                           |
| 提交 返回                    |                                                           |

- 审核详情页面显示注册的具体内容数据,可以查看注册时上传的营业执照附件图片
- 审核通过后,注册的管理员用户可以登录及功能使用
- 选择退回时,必须填写退回原因

## 2.2 自查记录查询

#### 2.2.1 自查记录查询

功能:用于手机端所有自查人员填报的执业自查记录进行查询的功能,可以按查询条件进行 查询。

1.自查记录查询页面,填报上传的自查数据显示在列表中,按照自查日期进行倒序,界面显示如下:

| () 自查记录查询      | x                 |                  |            |      |       |             | ₩  |
|----------------|-------------------|------------------|------------|------|-------|-------------|----|
| 当前位置: 白查记录     | 查询                |                  |            |      |       |             | ^  |
| 查询条件           |                   |                  |            |      |       |             |    |
| 经营地区: 重庆市      | ち ア 単位名称:         | 白查项目:            | 8          |      |       |             |    |
| 机构级别:全部        | - 自査日期:           | ~ 自查人员:          |            |      |       |             |    |
| 查询             |                   |                  |            |      |       |             | -1 |
|                |                   |                  |            |      |       |             | =  |
| 查询结果           |                   |                  |            |      |       |             |    |
| 经营地区           | 单位名称              | 自查项目             | 自查日期       | 机构级别 | 自查人员  | 操作          |    |
| INE            | 测试真示              | 机构执业、医疗文书、放射诊疗   | 2021-05-10 | 二級   | 演示自查人 | 查查          | _  |
| 万州区            | 重庆市万州区上海医院        | 人员执业             | 2021-04-29 | 二级   | 杜贵娟   | 查查          |    |
| 万州区            | 重庆市万州区上海医院        | 医疗文书             | 2021-04-29 | 二级   | 冯存力   | 출즉          |    |
| 江北区            | 单位信息基本维护单单位信息基本维护 | 人员执业             | 2021-04-28 | 一級   | 张三2   | 查看          |    |
| 江北区            | 测试演示              | 机构执业、医疗文书、放射诊疗   | 2021-04-28 | 二级   | 演示自查人 | 查察          |    |
| INK            | 测试演示              | 机构执业、医疗文书、放射诊疗   | 2021-04-28 | 二级   | 演示自查人 | 查看          |    |
| 江北区            | 测试演示              | 机构执业、医疗文书、放射诊疗   | 2021-04-28 | 二级   | 演示自查人 | 查查          |    |
| 江北区            | 演述演示              | 机构执业、医疗文书、放射诊疗   | 2021-04-28 | 二級   | 演示白查人 | 直音          |    |
| 江北区            | 测试演示              | 机构执业、医疗文书、放射诊疗   | 2021-04-28 | 二級   | 演示白查人 | 查查          |    |
| 江北区            | 测试演示              | 机构执业、医疗文书、放射诊疗   | 2021-04-28 | 二级   | 演示自查人 | 출즉          |    |
| 江北区            | 阅试演示              | 机构执业、医疗文书、放射诊疗   | 2021-04-28 | 二级   | 演示白查人 | 查查          |    |
| 江北区            | 测试演示              | 机构执业、医疗文书、放射诊疗   | 2021-04-27 | 二级   | 演示自查人 | <u> 중</u> 함 |    |
| 11北区           | 商试演示              | 机构执业、医疗文书、放射诊疗   | 2021-04-27 | 二级   | 演示白查人 | 효곡          |    |
| 江北区            | 商試資示              | 机构执业、医疗文书、放射诊疗   | 2021-04-27 | 二级   | 演示白查人 | 查查          |    |
| 秀山土家族苗族自治<br>县 | 医疗机构C001          | 母婴保健与生育技术服务、放射诊疗 | 2021-04-27 | 二级   | 自查1   | 호규          |    |
| 秀山土家族苗族自治<br>县 | 医疗机构C001          | 母婴保健与生育技术服务、放射诊疗 | 2021-04-27 | 二级   | 白壹1   | <b>查</b> 符  |    |

## 2.2.2 自查详情

功能:用于手机端所有自查人员填报的执业自查记录进行查询的功能,查看填报的详情具体 内容。

1.选择要查看的数据,跳转至自查记录填报数据详情页面,界面显示如下:

| ✓ 自查记录查询 ×            |                                                                               |           |                                                                            |       |     |   | ₩ |
|-----------------------|-------------------------------------------------------------------------------|-----------|----------------------------------------------------------------------------|-------|-----|---|---|
| ▲ 当前位置: 白査记录查询 > 白査洋備 |                                                                               |           |                                                                            |       |     |   | ľ |
| 自查记录详情                |                                                                               |           |                                                                            |       |     |   |   |
| 自查人员                  | 3: 演示自查人                                                                      | 自查日期:     | 2021-05-10                                                                 |       |     |   |   |
| 基本信息                  |                                                                               |           |                                                                            |       |     |   |   |
| 医疗机构名称                | 京: 測试演示                                                                       | 统一社会信用代码: | 91370104MA3N1HWC7M                                                         | 机构级别: | 二級  |   |   |
| 法人 ( 负责人 )            | ): 法人                                                                         | 证件号码:     | 321281199411062093                                                         | 联系电话: | 183 |   |   |
| 经营地区                  | 2: 重庆市_市辖区_江北区                                                                | 经营地址:     | : 经营地址                                                                     |       |     |   |   |
| 营业执用                  | 景: 査看附件 P                                                                     | 执业自查项目:   | : 1.机构执业 2.机构资质 3.执业行为 4.执业资质 5.人员执业 6.圆际 7.护士 8.药剂人员 9.圆疗文书 10.处方 11.圆学证明 |       |     |   |   |
| 自查内容<br>第一部分 医院依法执业   | 描引                                                                            |           |                                                                            |       |     |   |   |
|                       | <ul> <li>机构许可</li> </ul>                                                      |           |                                                                            |       |     |   |   |
|                       | 医疗机构执业,必须进行登记,领取《医疗机构执业许可证》。                                                  |           |                                                                            |       |     | 是 |   |
|                       | 政府举办的医疗卫生机构不得与其他组织投资设立率独立法人资格的医疗卫生机构,不得与社会资本合作举力营利性医疗卫生机构。                    |           |                                                                            |       |     |   |   |
|                       | <ul> <li>专项许可</li> </ul>                                                      |           |                                                                            |       |     |   |   |
|                       | 医疗机构开展癫痫医学检查、遗传病诊断、产有诊断、助产技术服务以及施行体扎手术和终止妊娠手术的,应受卫生主营部门许可,并取得《母婴保健技术服务执业许可证》。 |           |                                                                            |       |     |   |   |
|                       | 医疗机构开展放射诊疗活动的,应当取得(放射诊疗许可证)并进行放射诊疗科目登记。                                       |           |                                                                            |       |     |   |   |
|                       | 医疗机构开展职业病诊断的,应当取得《医疗机构执业许可证》,并具备相应的条件。                                        |           |                                                                            |       |     |   |   |
|                       |                                                                               |           |                                                                            |       |     |   |   |

## 2.3 医疗人员不良记分查询

### 2.3.1 不良记分查询

功能:用于手机端医疗机构填报的不良人员记分记录进行查询的功能

1.不良记分查询,填报上传的不良记分数据显示在列表中,按照记分日期进行倒序,界面显示如下:

| ≪ 医疗人员不良记分查询 ×                                        |     |      |    |                    |            |    |            |    | ₩ |
|-------------------------------------------------------|-----|------|----|--------------------|------------|----|------------|----|---|
| 当前位置: 注册审核管理                                          |     |      |    |                    |            |    |            |    |   |
| <b>查询条件</b>                                           |     |      |    |                    |            |    |            |    |   |
| 所属地区:  の 姓名:  身份证号:                                   |     |      |    |                    |            |    |            |    |   |
| 执业则构: 记分日期: ~                                         |     |      |    |                    |            |    |            |    |   |
| <u>Δй</u>                                             |     |      |    |                    |            |    |            |    |   |
| 臺角結果                                                  |     |      |    |                    |            |    |            |    |   |
| 所属地区                                                  | 姓名  | 专业类别 | 性别 | 身份证                | 执业机构       | 记分 | 记分日期       | 操作 |   |
| 万州区                                                   | 王金平 | 医疗卫生 | 男  | 410721197112080016 | 重庆市万州区上海医院 | 1  | 2021-04-29 | 查看 |   |
| 江北区                                                   | 不將就 | 医疗卫生 | 女  | 321281199411062091 | 测试演示       | 1  | 2021-04-27 | 查看 |   |
| 114KK                                                 | 石洪波 | 医疗卫生 | 女  | 512301198109230071 | 测试演示       | 2  | 2021-04-27 | 查看 |   |
| 江北区                                                   | 石洪波 | 医疗卫生 | 女  | 512301198109230071 | 测试演示       | 2  | 2021-04-27 | 查看 |   |
| IIIE                                                  | 不将我 | 医疗卫生 | 女  | 321281199411062091 | 测试演示       | 1  | 2021-04-27 | 查看 |   |
| 查询姆·尔记录,共1页 辅1页 · · · · · · · · · · · · · · · · · · · |     |      |    |                    |            |    |            |    |   |

#### 2.3.2 不良记分详情

功能:用于手机端所有不良人员填报的不良记分记录进行查询的功能,查看填报的详情具体内容。

1.选择要查看的数据,跳转至不良记分填报数据详情页面,界面显示如下:

| K 医疗人民不良记分素目:                                                     |                 |                         |  |  |  |  |  |
|-------------------------------------------------------------------|-----------------|-------------------------|--|--|--|--|--|
| ▲創作型 :不與記分查問 > 不與記分详情                                             |                 |                         |  |  |  |  |  |
|                                                                   |                 |                         |  |  |  |  |  |
| 记分人员:李星                                                           | 记分日期:2021-04-29 | 记分:1                    |  |  |  |  |  |
| 【 <b>▲</b> 本忠思                                                    |                 |                         |  |  |  |  |  |
| 姓名:王金平                                                            | 性别:男            | 身份证号:410721197112080016 |  |  |  |  |  |
| 所属地区:重庆市_市辖区_万州区                                                  | 专业关型:医疗卫生       | 执业机构:重庆市万州区上海医院         |  |  |  |  |  |
|                                                                   |                 |                         |  |  |  |  |  |
| 和分为等                                                              |                 |                         |  |  |  |  |  |
| (一)未接要求向卫生计生行政部门报送本单位违反行业作风建设九不审案件、医务人员不良执业记分情况、不会提用的已分管理情况等相关材料的 |                 |                         |  |  |  |  |  |
| Sit :                                                             |                 |                         |  |  |  |  |  |
|                                                                   |                 |                         |  |  |  |  |  |
| 材料商品                                                              |                 |                         |  |  |  |  |  |